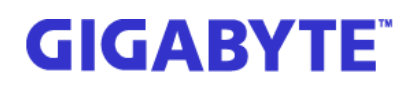

## D120-S3G User's Guide

<image>

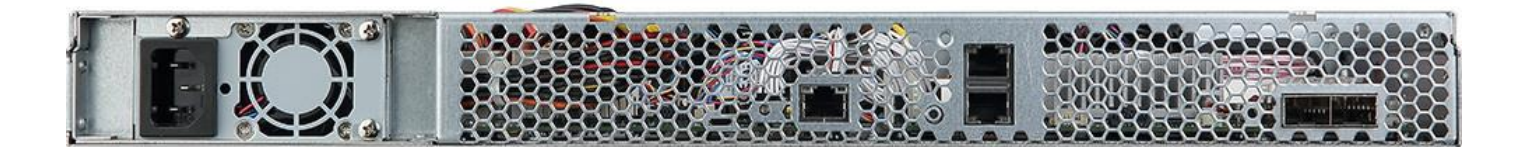

### Table of Contents

| 1. | How to connect console                    | Page 3 to 5    |
|----|-------------------------------------------|----------------|
| 2. | Login into Web UI                         | Page 6 to 11   |
| 3. | GIGABYTE Management Console (IPMI web UI) | .Page 11 to 15 |
| 4. | Firmware update                           | Page 15 to 22  |
| 5. | LED identification                        | .Page 22 to 23 |
| 6. | Q & A                                     | .Page 23 to 23 |

#### 1. How to connect console

1-1. Plug a micro USB cable between D120-S3G and your PC, and connected LAN cable between LAN port and DHCP server.

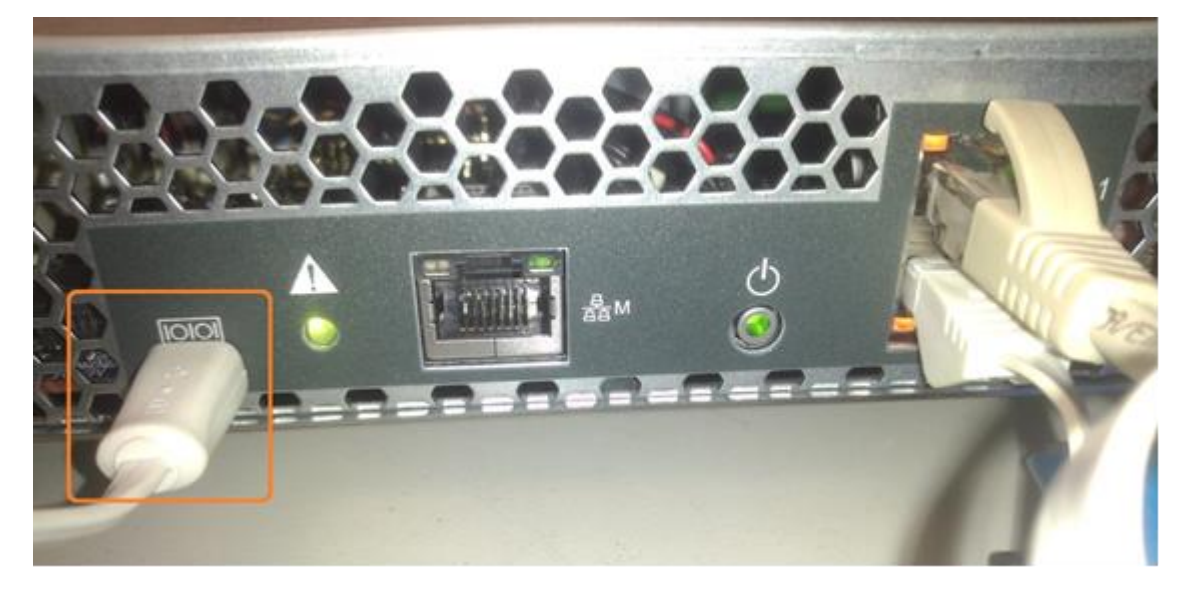

- 1-2. Install the UART driver in the client system.
- 1-3. To download the UART driver (Silicon CP2108), go to Gigabyte official website: <u>http://b2b.gigabyte.com/</u>
- 1-4. Select product category. Select D120-S3G, go to support & downloads, Select Utility from download type and choose your OS. Save the file (Download Console driver USB to UART for Windows) to a known location on your client system. <u>http://download.gigabyte.asia/FileList/Utility/cp210x\_vcp\_windows.zip</u>
- 1-5. Unzip CP210x\_VCP\_Windows.zip.

32 bits OS: Run CP210x\_VCP\_Windows\CP210xVCPInstaller\_x86.exe 64 bits OS : Run CP210x\_VCP\_Windows\CP210xVCPInstaller\_x64.exe

1-6. Install Tera Team program in client system, you can download this program from the following web link.

http://logmett.com/index.php?/download/tera-term-487-freeware.html

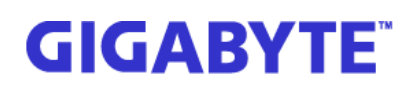

- 1-7. Press power button to power on the server. You may wait about 3 minutes and 10 seconds for firmware shows login prompt.
- 1-8. Execute ttermpro.exe, click [Cancel] button.

| 📒 Tera Term - [ | disconnected] VT   |                                                        |                             |  |
|-----------------|--------------------|--------------------------------------------------------|-----------------------------|--|
| File Edit Setu  | p Control Windo    | w KanjiCode Help                                       |                             |  |
|                 | Fera Term: New con | nection                                                |                             |  |
|                 | ● TCP/ <u>I</u> P  | Hos <u>t</u> : myhost.examp                            | ole.com 🗸                   |  |
|                 |                    | <b></b> Hist <u>o</u> ry<br>Service: ⊚ Te <u>I</u> net | TCP port#: 22               |  |
|                 |                    | © <u>s</u> sh                                          | SSH <u>v</u> ersion: SSH2 • |  |
|                 |                    | © Other                                                | Proto <u>c</u> ol: UNSPEC - |  |
|                 | © S <u>e</u> rial  | Port: COM8: Silicon                                    | Labs Quad CP210x USB - 🔻    |  |
|                 |                    | OK Cancel                                              | Help                        |  |
|                 |                    |                                                        |                             |  |
|                 |                    |                                                        |                             |  |

#### 1-9. Click [Setup] item, select [Serial Port...]

| 📒 Tera Term - [disconnected] VT       |          |
|---------------------------------------|----------|
| File Edit Setup Control Window KanjiC | ode Help |
| Terminal                              | A        |
| Window                                |          |
| Font                                  |          |
| Keyboard                              |          |
| Serial port                           |          |
| Proxy                                 |          |
| SSH                                   |          |
| SSH Authentication                    |          |
| SSH Forwarding                        |          |
| SSH KeyGenerator                      |          |
| TCP/IP                                |          |
| General                               |          |
| Recurring command                     |          |
| ViewMode password                     |          |
| Additional settings                   |          |
| Save setup                            |          |
| Restore setup                         |          |
| Setup directory                       |          |
| Load key map                          |          |

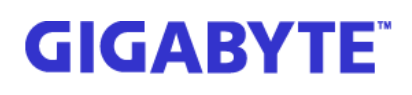

1-10. Select correctly serial port, baud rate change to 115200, data 8 bit, Party none, Stop1 bit, Flow control none, and then click [OK] button.

| Tera Term: Serial port set | up                                  |
|----------------------------|-------------------------------------|
| Port:                      | СОМВ • ОК                           |
| Baud rate:                 | 115200 -                            |
| <u>D</u> ata:              | 8 bit 🔹 Cancel                      |
| P <u>a</u> rity:           | none 🔻                              |
| <u>S</u> top:              | 1 bit ▼ <u>H</u> elp                |
| Elow control:              | none 🔹                              |
| Transmit delay             | / <u>c</u> har 0 msec/ <u>l</u> ine |

1-11. You will see the system booting as below screenshot after you have press Enter key.

| 😕 COM21:115200baud - Tera Term VT                                                                                                    |
|----------------------------------------------------------------------------------------------------|
| <u>Eile E</u> dit <u>S</u> etup C <u>o</u> ntrol <u>W</u> indow <u>K</u> anjiCode <u>H</u> elp                                                 |
| NAND: 1024 MiB<br>SF: Detected MX25L12805 with page size 256 Bytes, erase size 64 KiB, total 16 Mi<br>B                                        |
| 00:00.0 - 1c36:0002 - Network controller<br>00:01.0 - 1c36:0001 - Network controller<br>00:02.0 - 1c26:0002 - Network controller               |
| 00:03.0 - 1c36:0001 - Network controller<br>00:04.0 - 1c36:0011 - Cryptographic device                                                         |
| 00:05.0 - 1c36:0021 - Base system peripheral<br>00:08.0 - 1c36:0031 - Mass storage controller<br>00:09.0 - 1c36:0031 - Mass storage controller |
| PCIE_0: Link up. Speed 5GT/s Width x2<br>01:00.0 - 1b4b:9230 - Mass storage controller<br>PCIE_1: Link up. Speed 56T/s Width x2                |
| 02:00.0 - 1b4b:9230 - Mass storage controller<br>In: serial<br>Out: sorial                                                                     |
| Err: serial<br>Net: al_eth0 ,MAC = 40:8d:5c:12:b1:14                                                                                           |
| , al_eth1 [PRIME] , MAC = 40:8d:5c:12:b1:15<br>, al_eth2 , MAC = 40:8d:5c:12:b1:16<br>, al_eth3 , MAC = 40:8d:5c:12:b1:17                      |
| Hit any key to stop autoboot: 32                                                                                                    |

### 2. Login into Web UI

2-1. Please waiting about 3 minutes and 10 seconds after you press power button, you will see IP address, such as 10.1.111.93, and see login prompt as below screenshot. Please enter login ID: admin; Password: 1234. Now, you can enter this IP address in browser program.

```
X
   COM21:115200baud - Tera Term VT
File Edit Setup Control Window KanjiCode Help
Mount devpts file system.
ifconfig: bond0: error fetching interface information: Device not found
ifconfig: bond0: error fetching interface information: Device not found
Starting NFS common utilities: statd idmapd
Exporting directories for NFS kernel daemon....
Starting NFS kernel daemon: nfsd mountd.
Starting proftpd: OK
Starting Samba daemons: nmbd smbd function OK.
Starting Winbind daemons: winbindd OK.
Starting Netatalk services (this will take a while): netatalkO
Starting web server: api lighttpd2016-01-21 13:15:27: (log.c.166) server started
 '00-01-01 08:03:00.64] I2C init slave, Address = 0x0864
'00-01-01 08:03:00.65] I2C init slave, config reg = 0x0824
'00-01-01 08:03:00.65] i2c i2c-1: new_device: Instantiated device slave-24c02 a
  0x64
IP: 10.1.111.93
D120-S3G-12B117 login: admin
                                                                                                                       III
Password:
```

# GIGABYTE

2-2. Please enter info, you can find out management port, this management port is not BMC LAN port, it just let you know you can use this IP address login into Web UI to manage this server, please refer to screenshot as below.

| 😕 COM21:115200baud - Tera Term VT                                                                                       |
|----------------------------------------------------------------------------------------------------|
| <u>Eile Edit Setup Control Window KanjiCode Help</u>                                                                    |
| Starting web server: api_lighttpd2016-01-21 13:15:27: (log.c.166) server started ^                                      |
| ['00-01-01 08:03:00.64] I2C init slave, Address = 0x0864<br>['00-01-01 08:03:00.65] I2C init slave, config reg = 0x0824 |
| ['00-01-01 08:03:00.65] i2c i2c-1: new_device: Instantiated device slave-24c02 a<br>t 0x64                              |
| IP: 10.1.111.93                                                                                                    |
| D120-S3G-12B117 login: admin<br>Password:                                                                               |
| consoleX info                                                                                                    |
| Product: D120-S3G                                                                                                    |
| Name: D120-S3G-12B117                                                                                                   |
| Version: 1.0.0 (build 201511262000)                                                                                     |
| [Network]                                                                                                    |
| Management port => MAC 40:80:50:12:81:17 Addr:[10.1.111.93] Mask:255.255.255                                            |
| LAN1 => MAC 40:8D:5C:12:B1:15 Addr:10.1.111.99 Mask:255.255.255.0                                                       |
| LAN2 => MAC 40:8D:5C:12:B1:16 Addr:169.254.119.144 Mask:255.255.0.0                                                     |
| LAN3 => MAC 40:8D:5C:12:B1:14 Addr:169.254.175.84 Mask:255.255.0.0                                                      |
| console>                                                                                                    |

#### 2-3. We have revised description in latest BIOS version, you would not confuse any more.

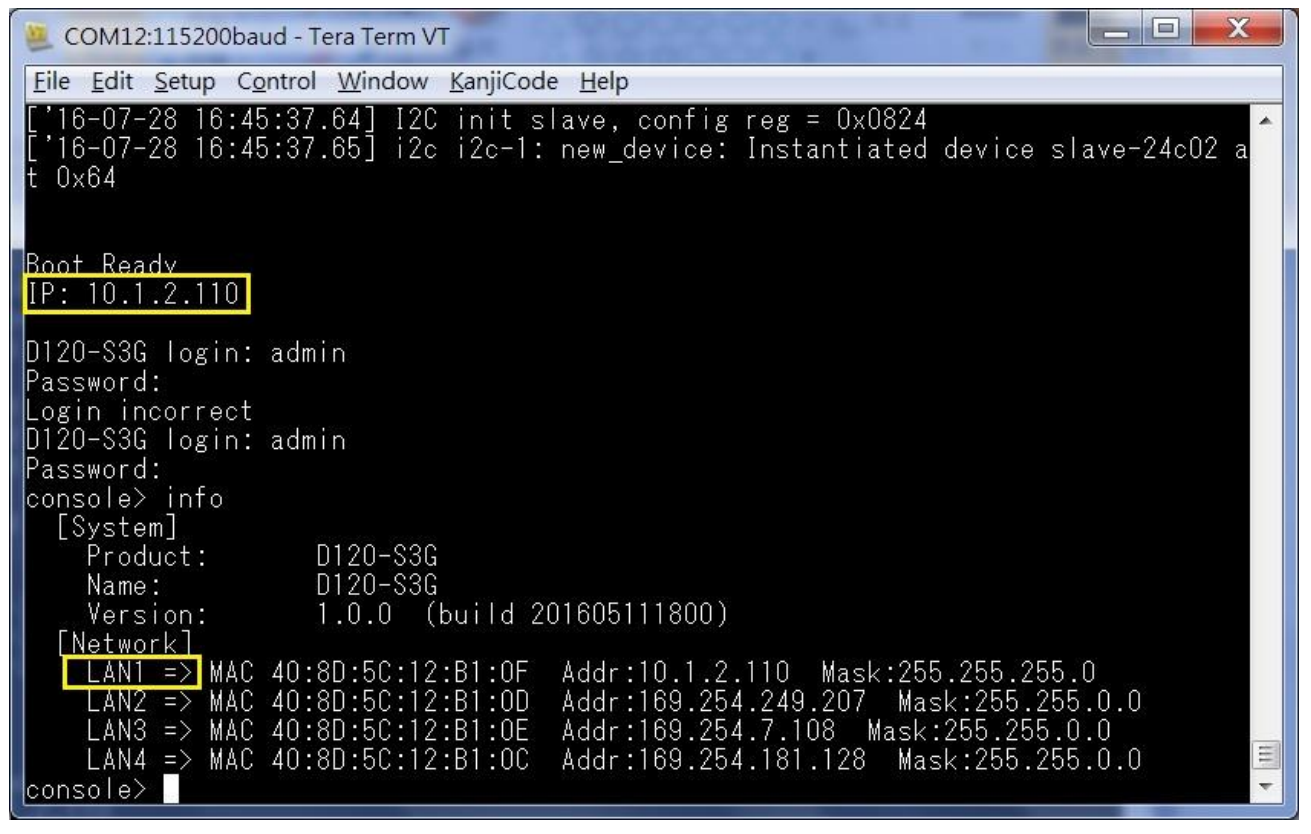

2-4. Open web browser, input IP address of the storage device, it would show GSSM Quick Install page. Modify the setting if needed and click [Apply] button to go to the next page.

|               |         | GSSM          | Quick Insta       | ll -            |           |
|---------------|---------|---------------|-------------------|-----------------|-----------|
|               |         |               |                   | Language        | English T |
| System setup  |         |               |                   |                 |           |
|               | System  | name:         | D120-S3G-12B10    | F               |           |
|               | Time a  | nd date:      | 2016/5/19 15:34:  | 19 (UTC+08:00)  |           |
|               | Admin   | password:     | ●●●● (Default     | password: 1234) |           |
| Network setup | þ       |               |                   |                 |           |
|               | Networ  | rk interface: | LAN1              |                 |           |
|               | IP addr | ess:          | 10.1.2.84/24      |                 |           |
| Storage setup |         |               |                   |                 | M         |
|               | Configu | uration :     | Create storage po | ool later       |           |
| D             | isk 1   | Disk 2        | Disk 3            | Disk 4          |           |
| D             | isk 5   | Disk 6        | Disk 7            | Disk 8          |           |
| D             | isk 9   | Disk 10       | Disk 11           | Disk 12         |           |
| Di            | sk 13   | Disk 14       | Disk 15           | Disk 16         |           |

2-5. Applying new settings.

### **GSSM Quick Install**

|                       |                 | Language | English | * |
|-----------------------|-----------------|----------|---------|---|
| Applying new settings |                 |          |         |   |
|                       | 🧭 System setup  |          |         |   |
|                       | Storage setup   |          |         |   |
|                       | O Network setup |          |         |   |
|                       |                 |          |         |   |

#### 2-6. Enter login ID: admin; password: 1234

|                                                                                                    |          | Welcome to D120-S3G-12B10F |                                                                                                    |
|----------------------------------------------------------------------------------------------------|----------|----------------------------|----------------------------------------------------------------------------------------------------|
|                                                                                                    |          | admin                      |                                                                                                    |
|                                                                                                    | GIGABYTE |                            |                                                                                                    |
|                                                                                                    |          |                            |                                                                                                    |
| A Second Second |          | Login                      | And a second second sec |
|                                                                                                    | ile -    |                            |                                                                                                    |
|                                                                                                    | 10 CT    |                            | and a good a goo |

#### 2-7. You already login into web UI.

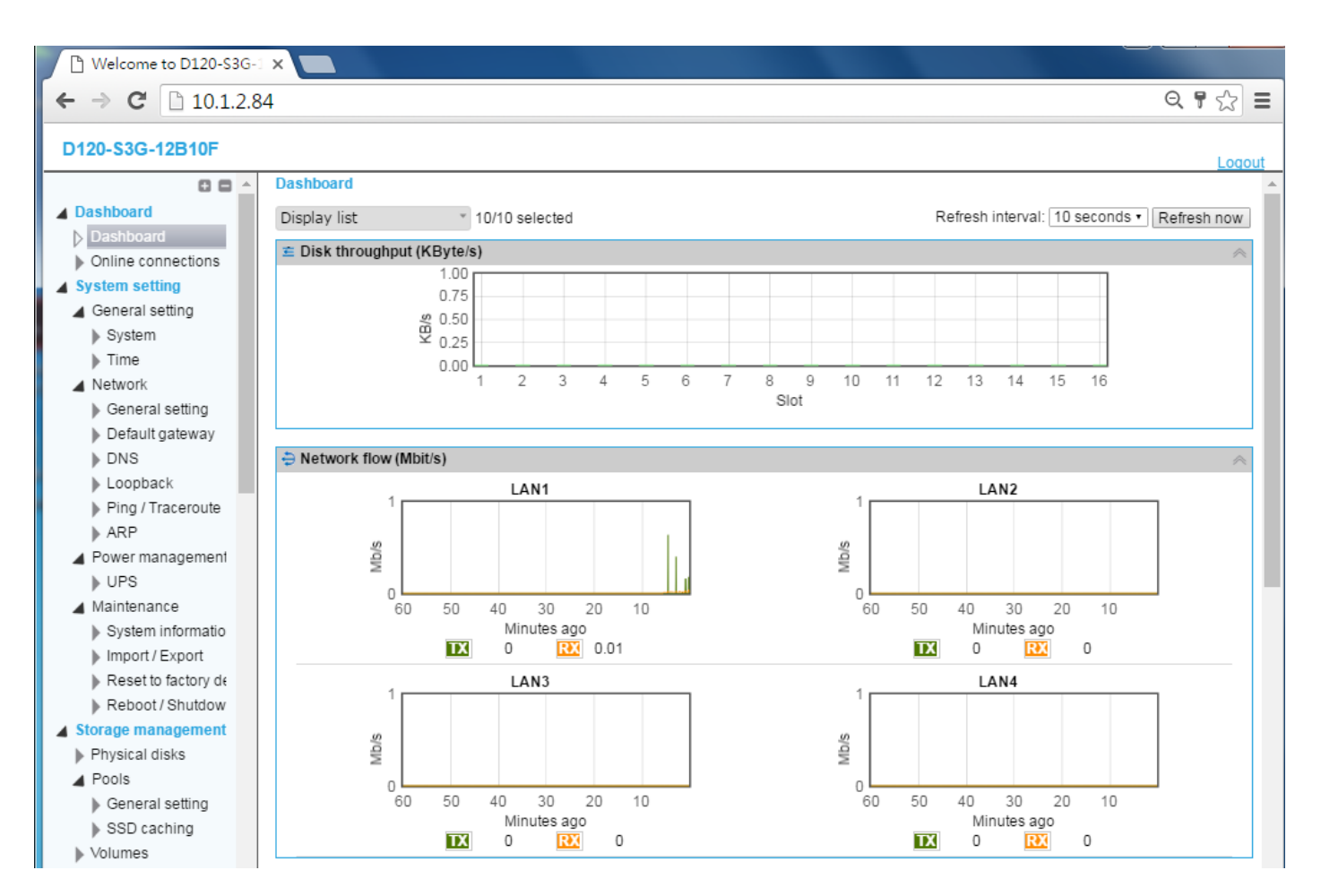

#### 技嘉科技股份有限公司 GIGABYTE TECHNOLOGY CO., LTD.

# **GIGABYTE**<sup>®</sup>

2-8. You could change the LAN setting for all LAN ports, click [System setting] →
 [Network] → [General setting] item, the default setting is getting IP address from
 DHCP, you could change static IP address in this page.

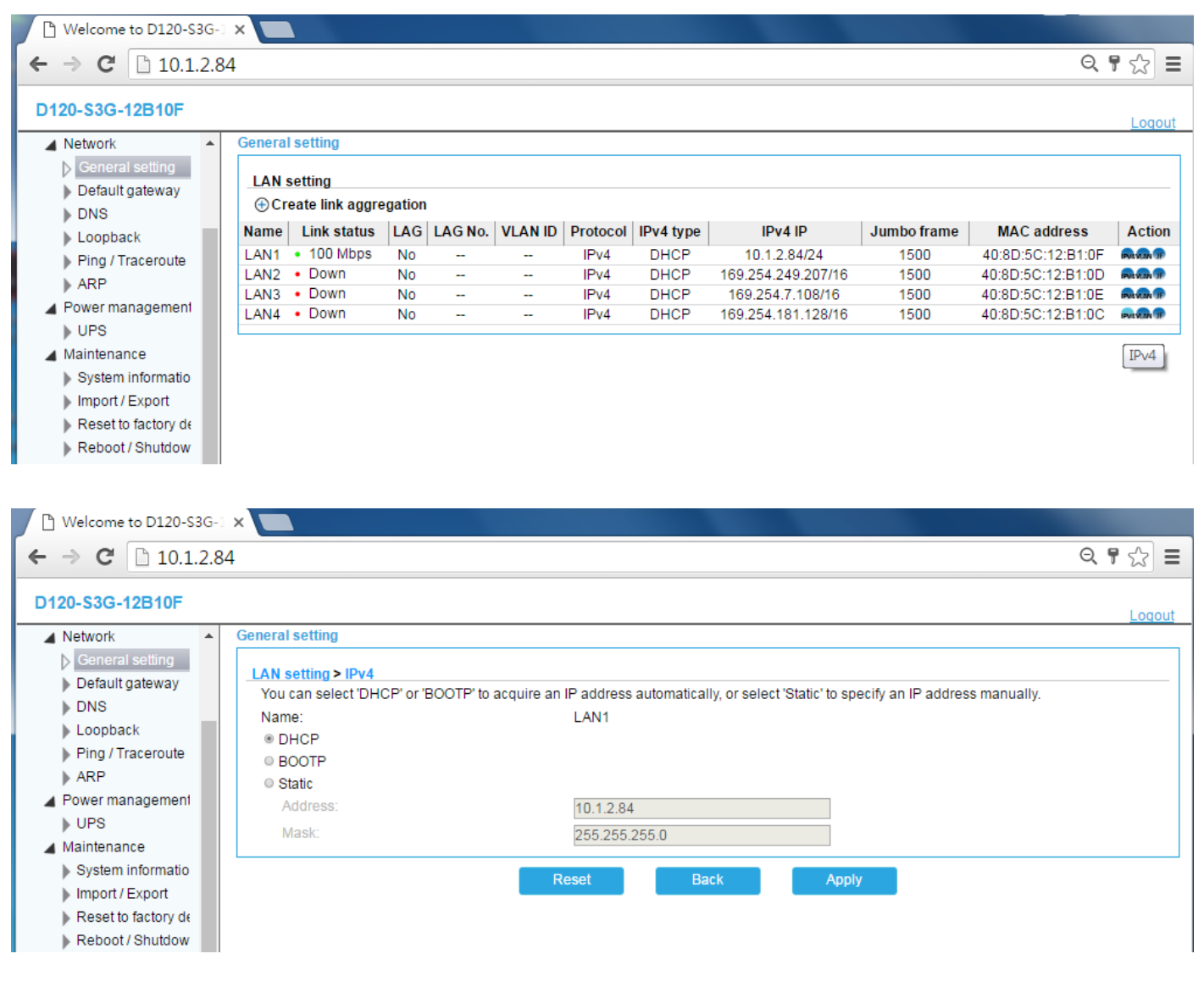

2-9. There are 4 LAN ports available in Web UI, see below picture for LAN locations.

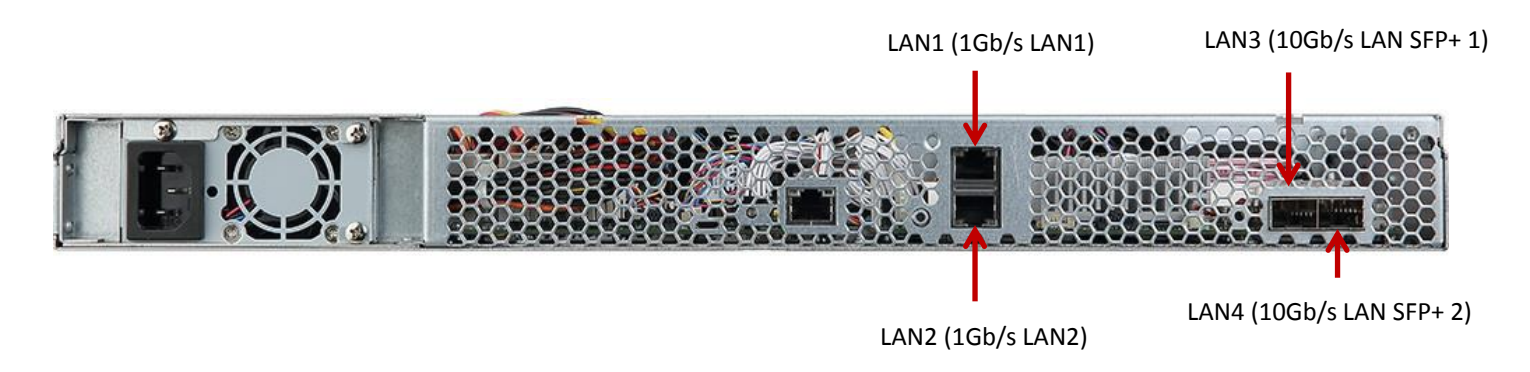

#### 2-10. DHCP change to Static IP address.

| Welcome to D120-S3G-                                                                                                    | ×                                                                                                    |                                                                                                    |         |
|----------------------------------------------------------------------------------------------------|----------------------------------------------------------------------------------------------------|----------------------------------------------------------------------------------------------------|---------|
| ← → C 🗋 10.1.2.8                                                                                                    | 4                                                                                                    |                                                                                                    | < ♥ ☆ ■ |
| D120-S3G-12B10F                                                                                                    |                                                                                                    |                                                                                                    | Logou   |
| A Network                                                                                                    | General setting                                                                                                    |                                                                                                    |         |
| <ul> <li>General setting</li> <li>Default gateway</li> <li>DNS</li> <li>Loopback</li> <li>Ping / Traceroute</li> <li>ARP</li> <li>Power management</li> <li>UPS</li> <li>Maintenance</li> </ul> | LAN setting > IPv4<br>You can select 'DHCP' or 'BOOTP' to an<br>Name:<br>DHCP<br>BOOTP<br>Static<br>Address:<br>Mask: | cquire an IP address automatically, or select 'Static' to specify an IP address manually.<br>LAN1<br>10.1.2.84<br>255.255.255.0 |         |
| <ul> <li>System informatio</li> <li>Import / Export</li> <li>Reset to factory de</li> <li>Reboot / Shutdow</li> </ul>                                                                           |                                                                                                    | Reset Back Apply                                                                                                    |         |

- 3. GIGABYTE Management Console (IPMI web UI)
- 3-1. You can get management (BMC) LAN IP address through console prompt. Please execute Tera Team program, select Serial item, and then select [Interface 0], for example as below screenshot.

| Tera Term: New co | nnection                                                                                                |                                                                                                    | ×                                                                        |                                                                                  |                                                                      |
|-------------------|----------------------------------------------------------------------------------------------------|----------------------------------------------------------------------------------------------------|--------------------------------------------------------------------------|----------------------------------------------------------------------------------|----------------------------------------------------------------------|
| © ТСР/ <u>І</u> Р | Hos <u>t</u> : 220.128.109.3<br>✓ Hist <u>o</u> ry<br>Service: ○ TeInet<br>◎ <u>S</u> SH<br>○ Other     | 32<br>TCP port#:<br>SSH version: SS<br>Protocol: UN                                                                        | ▼<br>22<br>H2 ▼<br>SPEC ▼                                                |                                                                                  |                                                                      |
| ◉ S <u>e</u> rial | Po <u>r</u> t: COM22: Silic<br>COM19: Silic<br>OK<br>OK<br>COM20: Silic<br>COM21: Silic<br>COM22: Silic | on Labs Quad CP21<br>on Labs Quad CP21<br>on Labs Quad CP21<br>on Labs Quad CP21<br>on Labs Quad CP21<br>on Labs Quad CP21 | 0x USE ▼<br>0x USB to UA<br>0x USB to UA<br>0x USB to UA<br>0x USB to UA | ART Bridge: Inter<br>ART Bridge: Inter<br>ART Bridge: Inter<br>ART Bridge: Inter | face 2 (COM19)<br>face 3 (COM20)<br>face 1 (COM21)<br>face 0 (COM22) |

#### 3-2. Please setting Baud rate to 57600.

|                    | COM22 •        | ок           |
|--------------------|----------------|--------------|
| <u>B</u> aud rate: | <b>57600</b> - |              |
| <u>D</u> ata:      | 8 bit 🔻        | Cancel       |
| P <u>a</u> rity:   | none 🔹         | ]            |
| <u>S</u> top:      | 1 bit 🔻        | <u>H</u> elp |
| Elow control:      | none 🔻         | ]            |

3-3. Enter the following command to enter the system. (If any word was wrong, please hit enter to type again. Backspace is not allowed in this command.)
 [SYS PWD –U admin password]

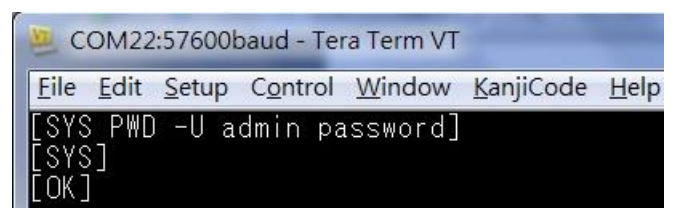

3-4. Enter the following command to check BMC firmware version. [18 00 01]

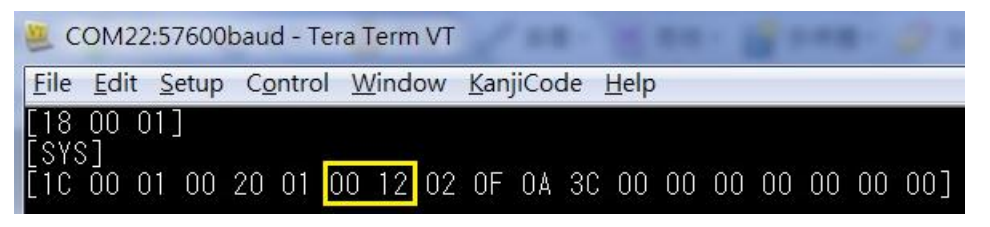

3-5. Enter the following command to get Management LAN (BMC LAN) IP address. [30 00 02 01 03 00 00]

The IP address represented hexadecimal numbers. Convert hexadecimal to decimal, the IP address is: 10.1.111.96

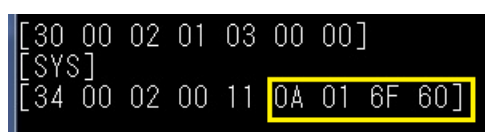

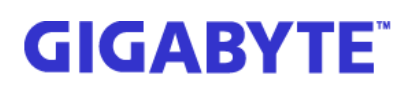

How to convert hexadecimal to decimal? Please refer to the following URL. <a href="http://www.convertworld.com/zh-Hant/numerals/%E5%8D%81%E5%85%AD%E9%80%B2%E5%88%B6.html">http://www.convertworld.com/zh-Hant/numerals/%E5%8D%81%E5%85%AD%E9%80%B2%E5%88%B6.html</a>

#### 3-6. Enter the following command to logout the system.

[SYS PWD -X]

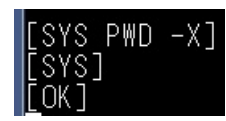

#### 3-7. Please click [Continue to this website (not recommended)] option.

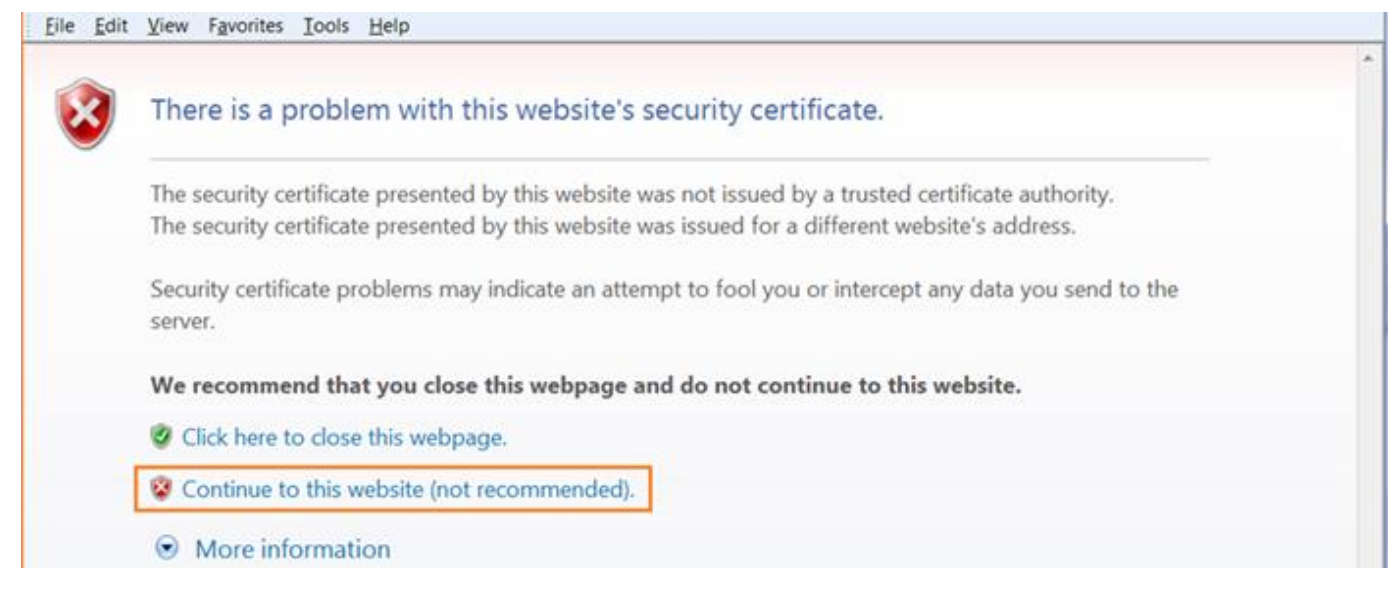

3-8. After you enter IP address in browser program, you will see IPMI web UI of Gigabyte Management Console. Username: admin, Password: password

| <u>File Edit View Favorites Tools</u>    | jelp                |                    |
|------------------------------------------|---------------------|--------------------|
| MergePoint <sup>®</sup> Embedded Manager | nent Software       | Support Help About |
| CICADVT                                  |                     |                    |
| UIUADTI                                  | <del>-</del> (1997) |                    |
|                                          |                     |                    |
|                                          |                     |                    |
|                                          |                     |                    |
|                                          |                     |                    |
|                                          |                     |                    |
|                                          | Logon to:           |                    |
|                                          | Username:           |                    |
|                                          |                     |                    |
|                                          | Password:           |                    |
|                                          | formation formation |                    |
|                                          | OK Cancel           |                    |
|                                          |                     |                    |

3-9. After you successfully login into your Gigabyte management system console, the Remote Management Console GUI appears.

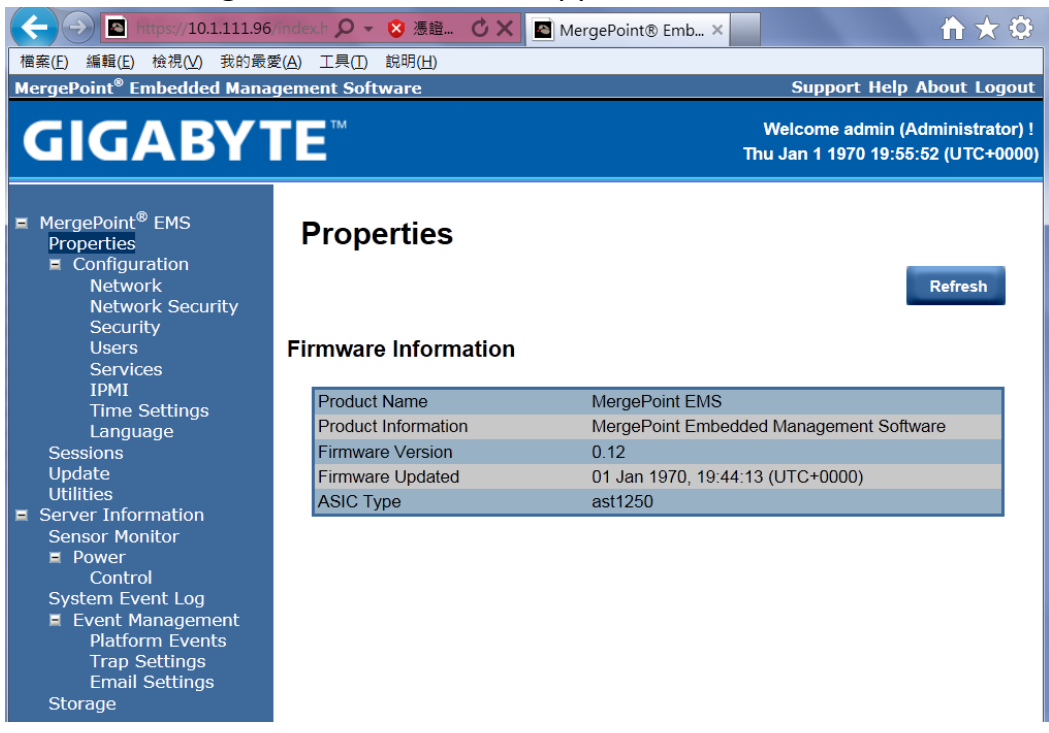

3-10. DCHP changed to static IP address, please click name eth1.

### Network Interface Configuration

IPv4 Settings

Use DHCP to obtain D Preferred DNS Server

Alternate DNS Server

Enabled

Use DHCP IP Address Subnet Mask Gateway

| Name | iF Enabled | IPv4 Enabled | IPv4 Address | IPv6 Enabled | IPv6 Address |
|------|------------|--------------|--------------|--------------|--------------|
| eth1 | Enabled    | Enabled      | 10.1.111.108 | Enabled      | ::/0         |

3-12. Cancel "Use DHCP" item, and then enter static IP address, subnet mask and gateway. **Network Interface Configuration eth1** 

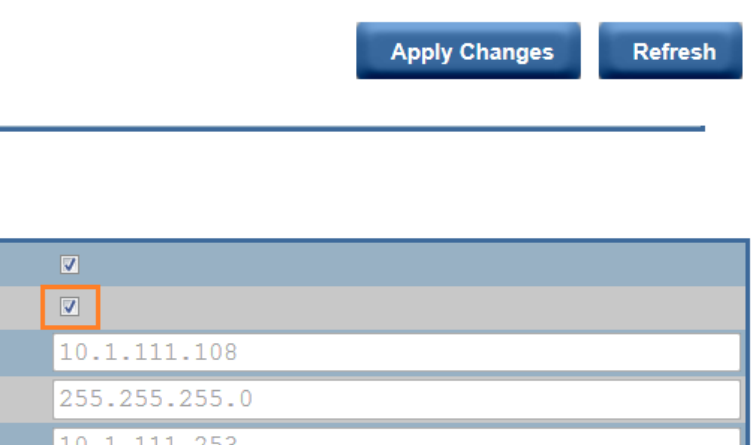

| 10.1.111.108  |
|---------------|
| 255.255.255.0 |
| 10.1.111.253  |
|               |
|               |

10.1.1.3

0.0.0.0

#### 3-13. BMC firmware update, choose the correct .img file then click upload to flash BMC.

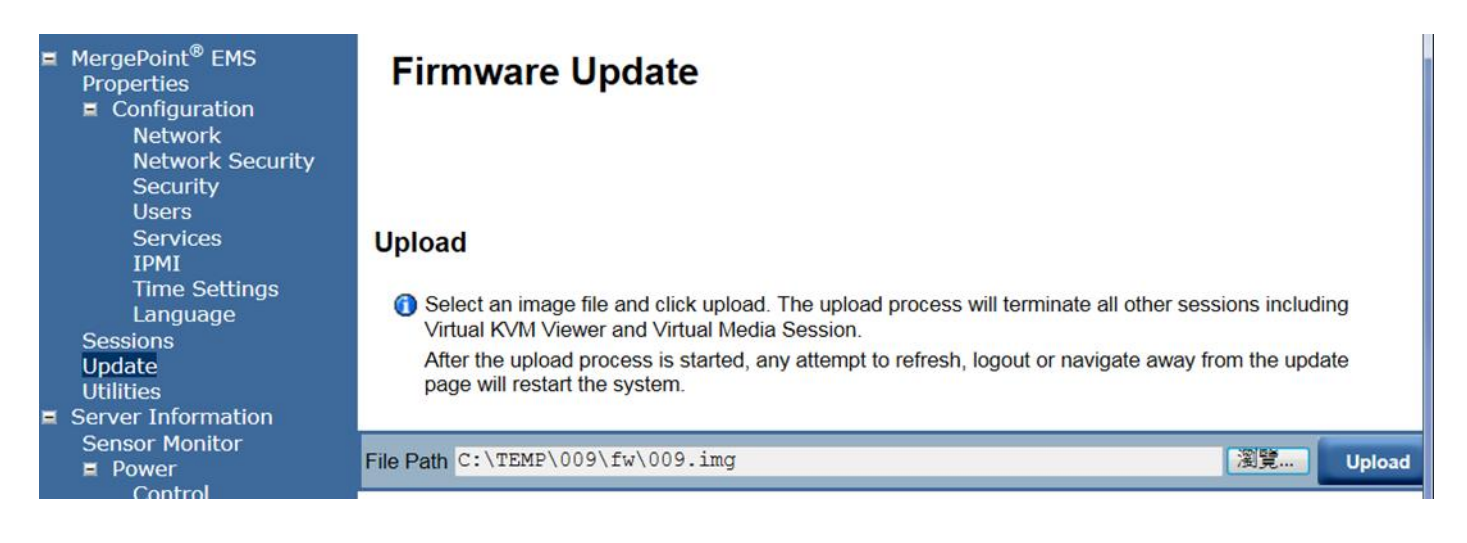

### 4. Firmware update

4-1. Connected LAN2 port of the storage and your PC or notebook directly and set static IP for both devices and please make sure both devices are in the same netmask. For example, storage IP is 192.168.6.1, PC or notebook IP is 192.168.6.2

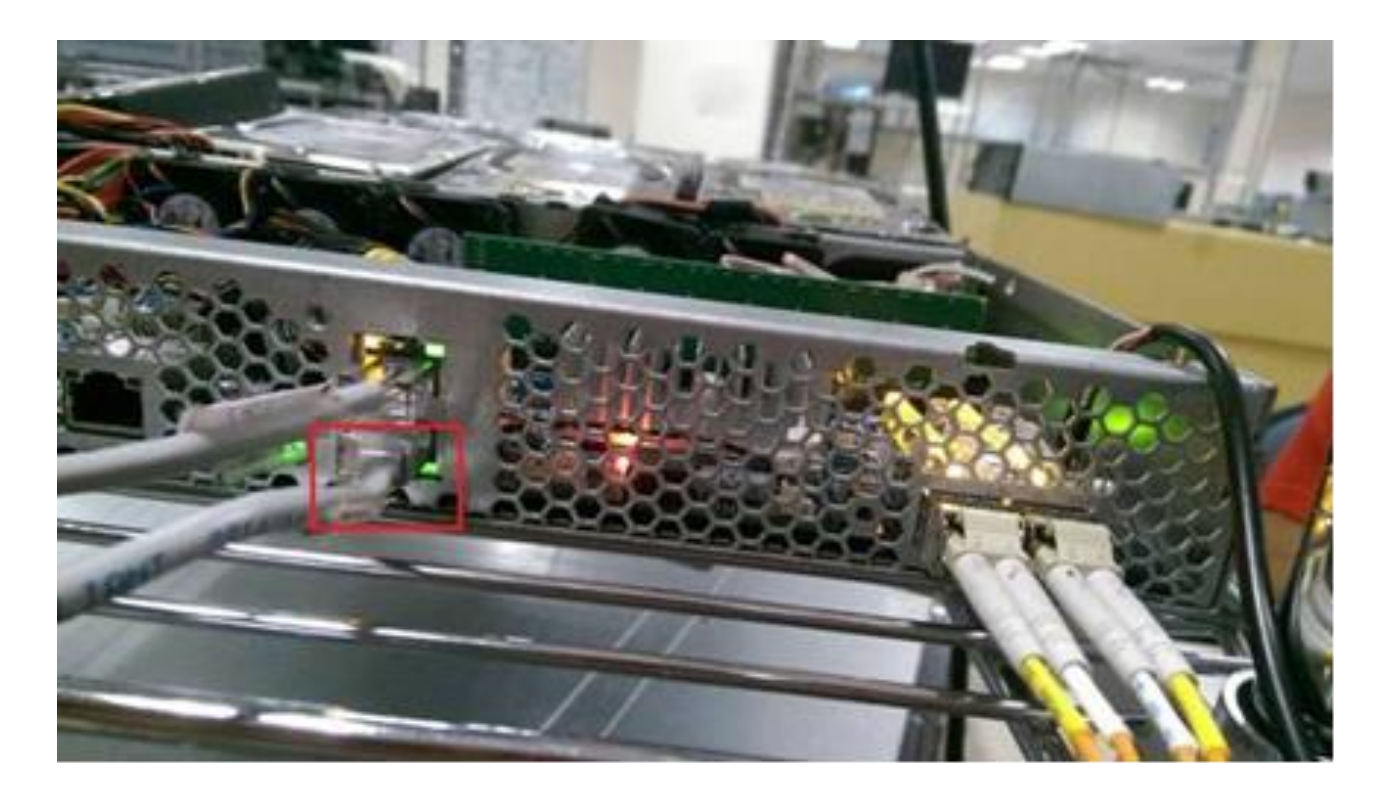

GIGABYTE TECHNOLOGY CO., LTD.

~

### 4-2. Click Network and Sharing Center in [Control Panel] from your PC.

| Control Panel  All Control         | Panel Ite | ems 🕨                             |          | <ul> <li>✓ </li> <li>✓ </li> <li>✓ Search Control Panel</li> </ul> | ٩ |
|------------------------------------|-----------|-----------------------------------|----------|--------------------------------------------------------------------|---|
| Adjust your computer's settings    |           |                                   |          | View by: Large icons 🔻                                             |   |
|                                    |           | Date and time                     | <b>V</b> | Delaurerrograms                                                    | * |
| Desktop Gadgets                    |           | Device Manager                    | -        | Devices and Printers                                               |   |
| Display                            | •         | Ease of Access Center             | £        | Flash Player (32-bit)                                              |   |
| Folder Options                     | A         | Fonts                             |          | Getting Started                                                    | = |
| 📢 HomeGroup                        | R         | Indexing Options                  |          | Intel(R) GMA Driver for<br>Mobile                                  |   |
| Intel® Rapid Storage<br>Technology | e         | Internet Options                  | (il)     | Java                                                               |   |
| Keyboard                           |           | Location and Other<br>Sensors     | ð        | Mouse                                                              |   |
| Network and Sharing<br>Center      | C 00000   | Notification Area Icons           | <u>@</u> | NVIDIA 控制面板                                                        |   |
| Parental Controls                  | 140       | Performance Information and Tools | <b>K</b> | Personalization                                                    | - |

### 4-3. Click LAN connection.

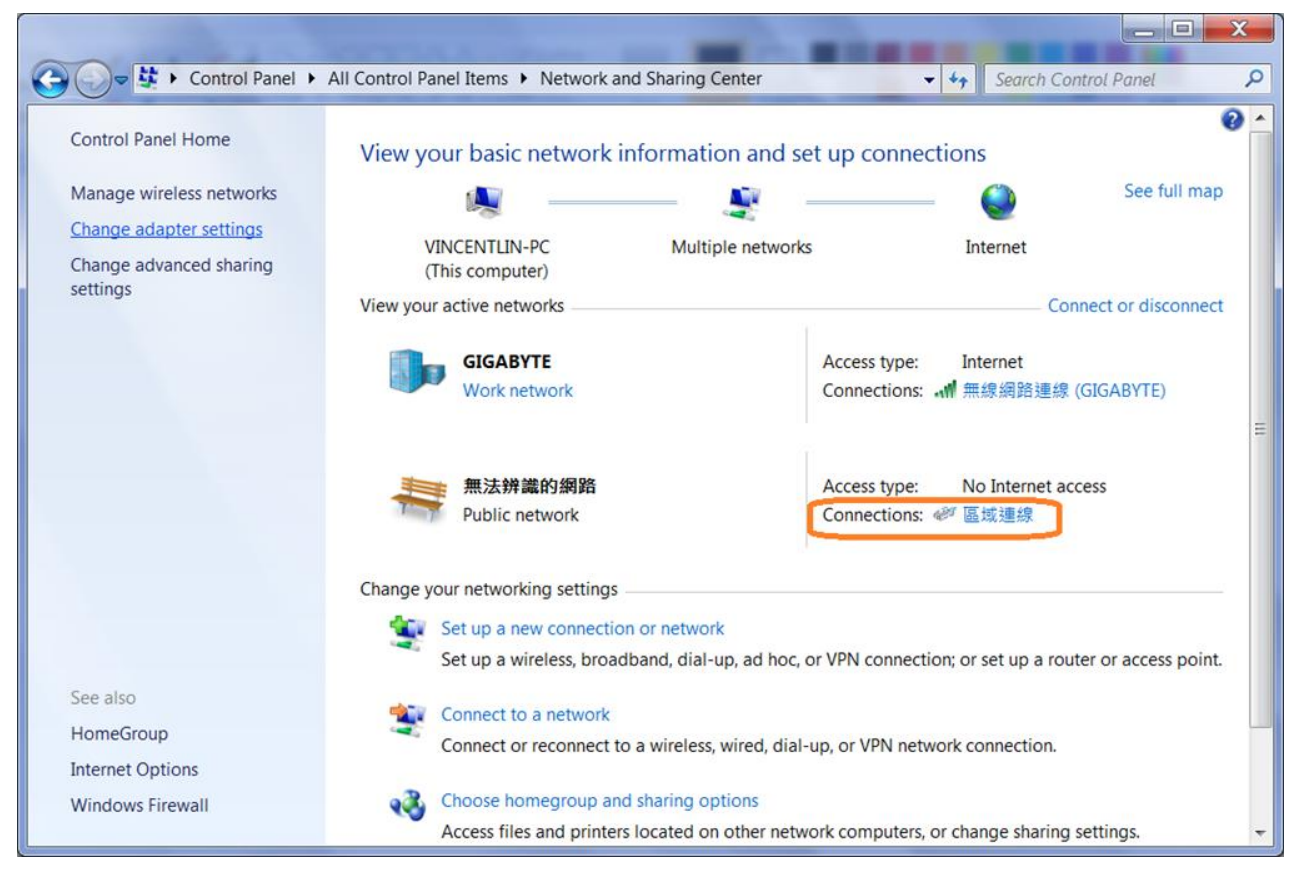

### 4-4. Click "Properties" button.

| 📱 區域連線 Status      |                                | ×                  |   |
|--------------------|--------------------------------|--------------------|---|
| General            |                                |                    |   |
| Connection         |                                |                    |   |
| IPv4 Connectivity: |                                | No Internet access | L |
| IPv6 Connectivity: |                                | No network access  | L |
| Media State:       |                                | Enabled            | L |
| Duration:          |                                | 00:08:56           | L |
| Speed:             |                                | 1.0 Gbps           | L |
| D <u>e</u> tails   |                                |                    |   |
| Activity           |                                |                    |   |
|                    | Sent —                         | Received           |   |
| Bytes:             | 1,456                          | 2,568              |   |
| Properties         | <mark>)</mark> <u>D</u> isable | Diagnose           |   |
|                    |                                | Close              |   |

#### 4-5. Click "Internet Protocol Version 4 (TCP/IPv4)".

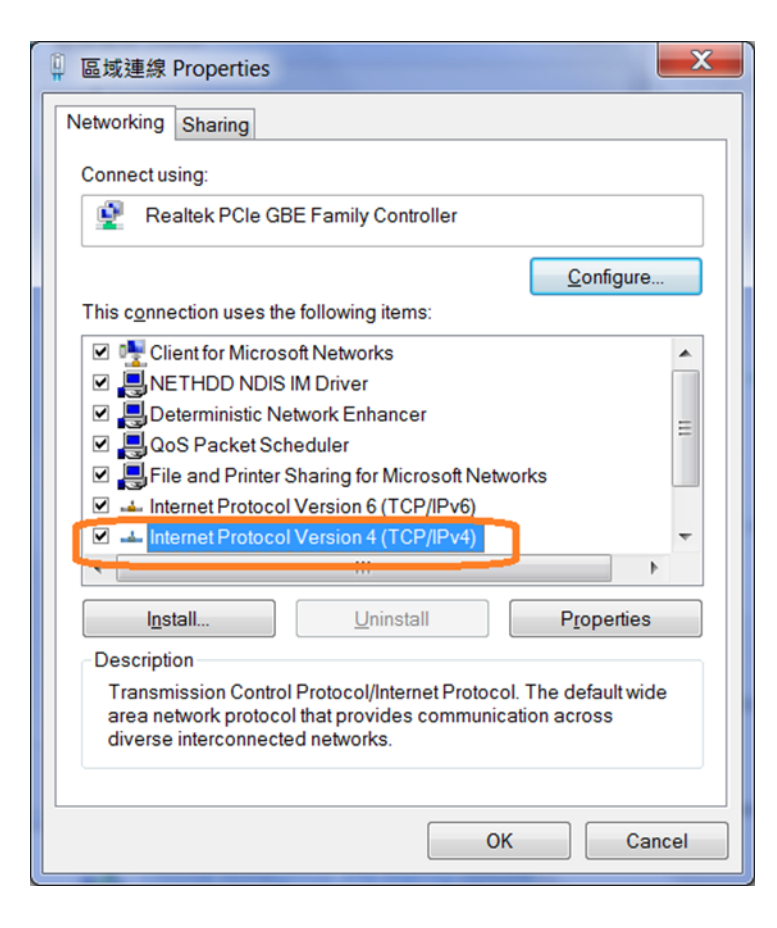

- 4-6. From Obtain and IP address automatically change to User the following IP address. Please setup the same network segment between your PC and RMC board, such as IP address:192.168.6.2, subnet mask: 255.255.255.0, and then press [Ok] button.
- 4-7. Execute Tftpd64 or Tftpd32 utility program, click [browse] to find firmware location and select 192.168.6.2 for server interfaces.

| 🔖 Tftpd64 by Pł   | n. Jounin             |                     |          |
|-------------------|-----------------------|---------------------|----------|
| Current Directory | G:\D120-S3G_RC6       | •                   | Browse   |
| Server interfaces | 192.168.6.2           | Realtek R1 💌        | Show Dir |
| Tftp Server Tftp  | Client DHCP server Sy | slog server   Log v | riewer   |
| peer              | file                  | start time pro      | gress    |
|                   |                       |                     |          |
|                   |                       |                     |          |
| •                 | m                     |                     | •        |
| About             | Settings              |                     | Help     |

TFTP utility download web-link: <u>http://tftpd32.jounin.net/tftpd32\_download.html</u>

4-8. Execute ttermpro.exe, click [Cancel] button.

| ● TCP/ <u>I</u> P | Hos <u>t</u> : | myhost.exan        | nple.com           |          | ٠ |
|-------------------|----------------|--------------------|--------------------|----------|---|
|                   | Service:       | ✓ History ○ Telnet | TCP po             | rt#: 22  |   |
|                   |                | <u>ө s</u> sн      | SSH version:       | SSH2     | • |
|                   |                | Other              | Proto <u>c</u> ol: | UNSPEC   | 3 |
| ) S <u>e</u> rial | Port:          | COM8: Silico       | n Labs Quad CF     | 210x USB |   |

GIGABYTE TECHNOLOGY CO., LTD.

### 4-9. Click [Setup] item, and select [Serial Port...]

| 📒 Te | era Te | rm - [disconnected] VT |           |      |  | l |   |
|------|--------|------------------------|-----------|------|--|---|---|
| File | Edit   | Setup Control Window   | KanjiCode | Help |  |   |   |
|      |        | Terminal               |           |      |  |   | * |
|      |        | Window                 |           |      |  |   |   |
|      |        | Font                   |           |      |  |   |   |
|      |        | Keyboard               |           |      |  |   |   |
|      |        | Serial port            |           |      |  |   |   |
|      |        | Proxy                  |           |      |  |   |   |
|      |        | SSH                    |           |      |  |   |   |
|      |        | SSH Authentication     |           |      |  |   |   |
|      |        | SSH Forwarding         |           |      |  |   |   |
|      |        | SSH KeyGenerator       |           |      |  |   |   |
|      |        | TCP/IP                 |           |      |  |   |   |
|      |        | General                |           |      |  |   |   |
|      |        | Recurring command      |           |      |  |   |   |
|      |        | ViewMode password      |           |      |  |   |   |
|      |        | Additional settings    |           |      |  |   |   |
|      |        | Save setup             |           |      |  |   |   |
|      |        | Restore setup          |           |      |  |   |   |
|      |        | Setup directory        |           |      |  |   |   |
|      |        | Load key map           |           |      |  |   | · |

4-10. Select correctly serial port, baud rate change to 115200, data 8 bit, Party none, Stop 1 bit, Flow control none, and then click [OK] button.

| Tera Term: Serial port se           | tup                    |    | ×                |
|-------------------------------------|------------------------|----|------------------|
| Port:                               | COM8                   | •  | ОК               |
| <u>B</u> aud rate:<br><u>D</u> ata: | 8 bit                  | •  | Cancel           |
| P <u>a</u> rity:<br><u>S</u> top:   | none<br>1 bit          | •  | Help             |
| <u>F</u> low control:               | none                   | •  |                  |
| Transmit delay                      | y<br>c/ <u>c</u> har 0 | ms | ec/ <u>l</u> ine |

4-11. You will see the system booting as below screenshot after you have press Enter key.,

and then hit any key to stop auto boot when you see below prompt.

| 🧶 COM17:115200baud - Tera Term VT                                                                                                    |
|----------------------------------------------------------------------------------------------------|
| <u>Eile Edit Setup Control Window KanjiCode H</u> elp                                                                                                    |
| NAND: 1024 MiB<br>SF: Detected MX25L12805 with page size 256 Bytes, erase size 64 KiB, total 16 Mi<br>B                                                                                                    |
| 00:00.0 - 1c36:0002 - Network controller<br>00:01.0 - 1c36:0001 - Network controller<br>00:02.0 - 1c36:0002 - Network controller<br>00:03.0 - 1c36:0001 - Network controller<br>00:04.0 - 1c36:0011 - Cryptographic device<br>00:05.0 - 1c36:0021 - Base system peripheral<br>00:08.0 - 1c36:0031 - Mass storage controller<br>00:09.0 - 1c36:0031 - Mass storage controller |
| PCIE_0: Link up. Speed bGI/s Width x2<br>01:00.0 - 1b4b:9230 - Mass storage controller<br>PCIE_1: Link up. Speed 5GT/s Width x2<br>02:00.0 - 1b4b:9230 - Mass storage controller<br>In: serial<br>Out: serial                                                                                                    |
| Err: serial<br>Net: al_eth0 , MAC = 40:8d:5c:12:9f:d8<br>, al_eth1 [PRIME] , MAC = 40:8d:5c:12:9f:d9<br>, al_eth2 , MAC = 40:8d:5c:12:9f:da<br>, al_eth3 , MAC = 40:8d:5c:12:9f:db<br>Hit any key to stop autoboot: 31                                                                                                    |

4-12. Update kernel  $\rightarrow$  ulmage. Please follow below command.

setenv ipaddr <storage IP address > For example: 192.168.6.1

setenv serverip <PC or notebook IP address> For example: 192.168.6.2

run kernelspiupd

reset

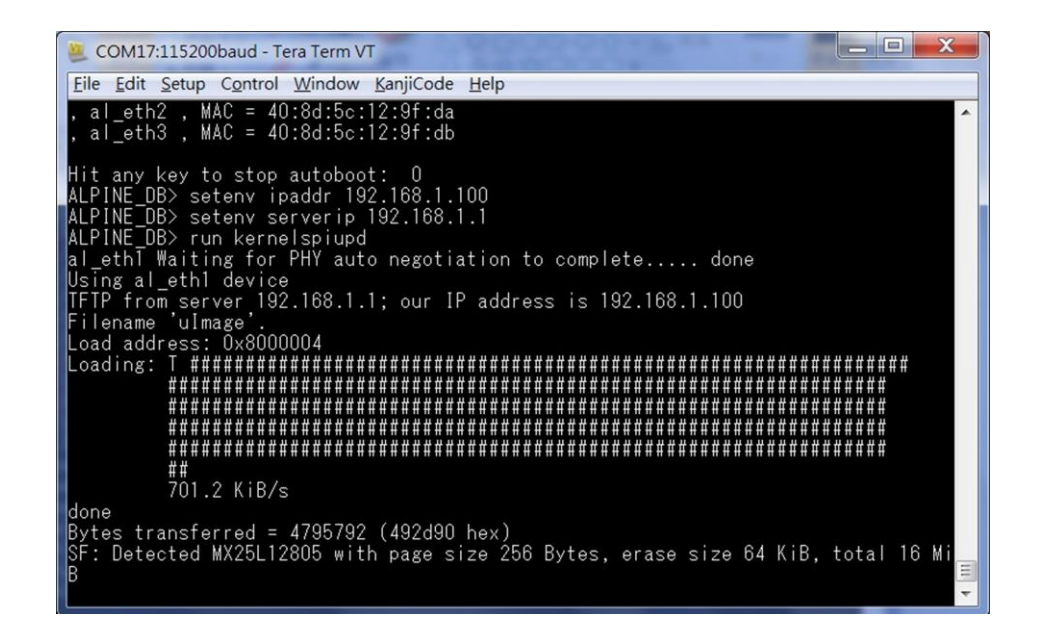

#### 4-13. Update rootfs $\rightarrow$ kernel & rootfs. Please follow below command.

Update kernel&rootfs follow below command

setenv ipaddr <Platform IP address>

setenv serverip <Server IP address>

run upd\_linux

reset

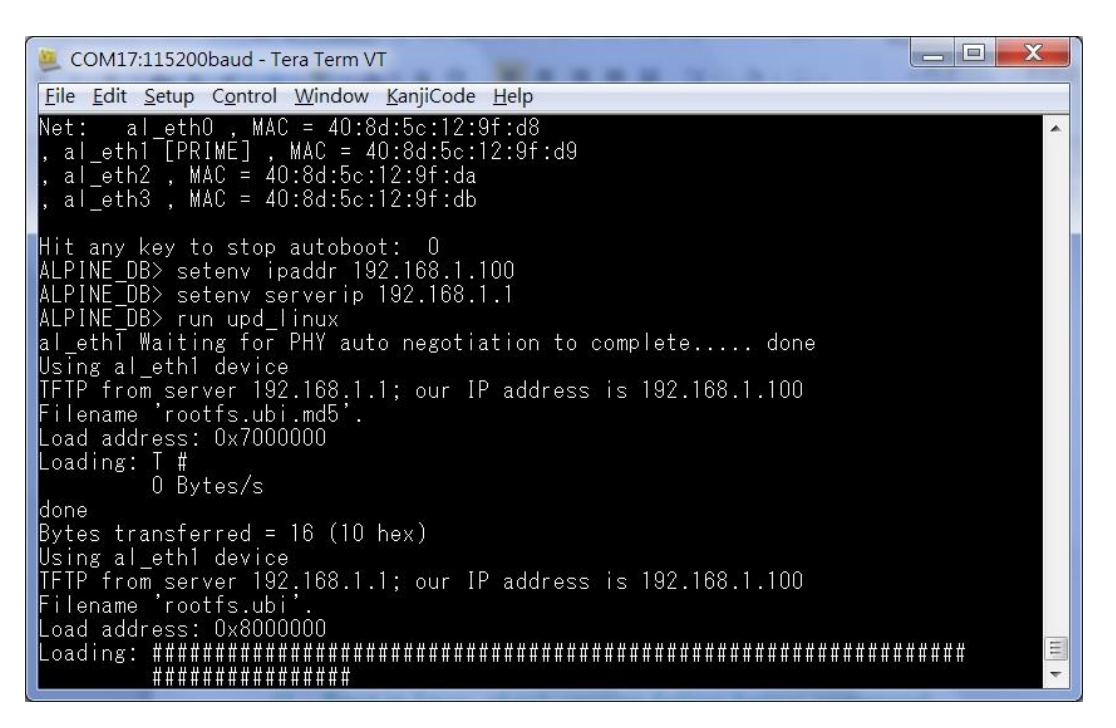

COM17:115200baud - Tera Term VT
File Edit Setup Control Window KanjiCode Help
md5 bytes left: 23592960
md5 bytes left: 15204352
md5 bytes left: 6815744
device 0 offset 0x1000000, size 0x3f000000
do\_nand: set partition base address to=1000000
NAND erase.spread: device 0 offset 0x1000000, size 0x3f000000
Erasing at 0x3ffc0000 -- 100% complete.
OK
NAND write: device 0 offset 0x1000000, size 0x4680000
NAND write bytes left: 73924608
NAND write bytes left: 65536000
NAND write bytes left: 40758784
NAND write bytes left: 31981568
NAND write bytes left: 15204352
73924608 bytes written: OK
device 0 whole chip
do\_nand: set partition base address to=0
upd\_linux done
ALPTNE\_DB> reset

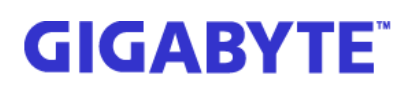

4-14. Please waiting about 3 minutes and 10 seconds, you will see login prompt as below.

Please enter login ID: admin; Password: 1234.

| 🐸 COM12:115200baud - Tera Term VT                                                                                                    |             |
|----------------------------------------------------------------------------------------------------|-------------|
| <u>Eile Edit Setup Control Window KanjiCode H</u> elp                                                                                                    |             |
| AHOOO15: Unable to open logs<br>Starting proftpd: OK<br>Starting Samba daemons: nmbd smbd function OK.<br>Starting Winbind daemons: winbindd OK.<br>Starting Netatalk services (this will take a while): netatalkO | *           |
| Starting web server: api_lighttpd2016-01-08 10:20:27: (log.c.166) serv                                                                                                    | er started  |
| ['00-01-01 08:03:09.58] I2C init slave, Address = 0x0864<br>['00-01-01 08:03:09.58] I2C init slave, config reg = 0x0824<br>['00-01-01 08:03:09.59] i2c i2c-1: new_device: Instantiated device sla<br>t 0x64        | ive-24c02 a |
| IP: 10.1.111.80                                                                                                    |             |
| D120-S3G-12B10F login: PHP Notice: Undefined index: REASON in /www/li<br>php on line 35                                                                                                    | b∕vbd_lib.  |
| D120-S3G-12B10F login: PHP Notice: Undefined index: REASON in /www/li<br>php on line 35                                                                                                    | b∕vbd_lib.  |
| D120-S3G-12B10F login: admin<br>Password:                                                                                                    | -           |

### 5. LED identification and behaviors

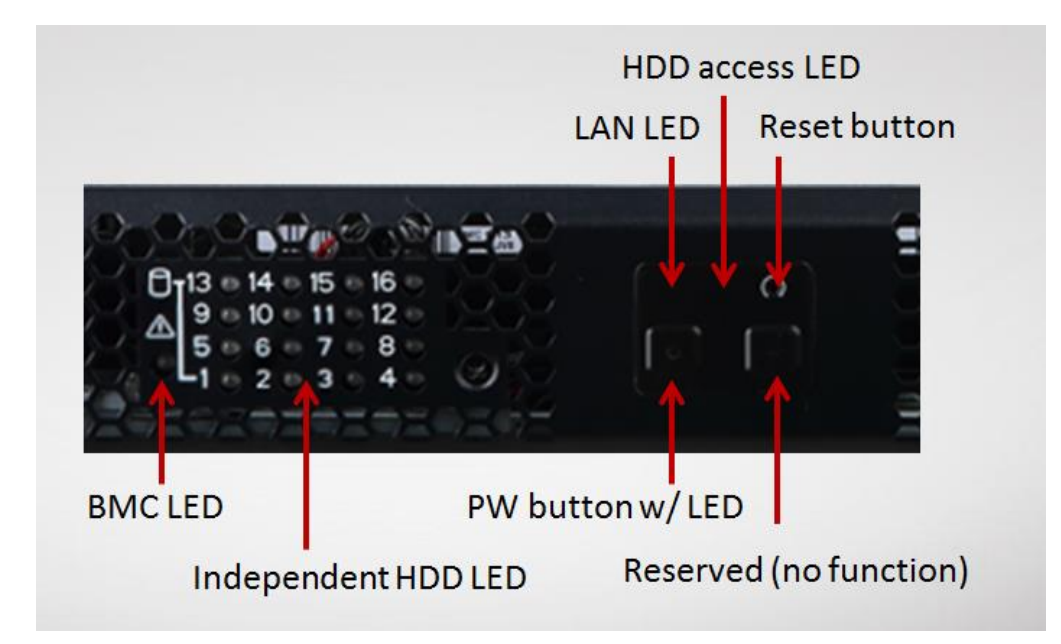

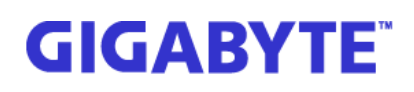

### PW button w/ LED behavior

System on: Blue System off: off

### Independent HDD LED behavior

No HDD: off Have HDD: Green SMART ERROR: Amber Rebuild: Green/Amber blinking

### HDD access LED behavior

Any of HDD access: Green blinking

### LAN LED behavior

1Gb/s LAN activity: Green blinking

### 6. Q & A

6-1. Is it possible using iKVM function through IPMI web UI?

Answer: No, because this system have no integrated in Aspeed<sup>®</sup> 2D Video Graphic Adapter.

- 6-2. This system cannot connect through console cable suddenly.
- Answer: The micro USB cable quality issue, please replaces a new one, or check USB cable header connection well or not in client PC side.

### **Reset button behavior**

Push to reset system

### **BMC** behavior

BMC initialize: Amber Ready to power on: Green Fan fail: Amber